# ИНТЕЛЛЕКТУАЛЬНАЯ ОБРАЗОВАТЕЛЬНАЯ ПЛАТФОРМА (ИОП)

## ИНСТРУКЦИЯ ПО СКАЧИВАНИЮ И РАЗВОРАЧИВАНИЮ

Самара, 2023

### Оглавление

| Введение            | 3 |
|---------------------|---|
| Установка Платформы | 1 |

#### Введение

Данная инструкция предназначена для настройки и запуска Интеллектуальной образовательной платформы (далее – ИОП, Платформа).

Для корректного развертывания Платформы необходимо наличие ОС Ubuntu 20.04+, 16 ГБ ОЗУ, 8 ядер ЦПУ, 50 ГБ дискового пространства и доступа в Интернет.

#### Установка Платформы

1. Распаковать архив с дистрибутивом в удобную директорию. В данной инструкции предполагается, что дистрибутив распакован в директорию /opt

2. Установить Docker согласно официальной инструкции: https://docs.docker.com/desktop/install/ubuntu/

Произвести установку необходимых пакетов для работы
 Платформы введя командную строку следующие команды:

sudo apt update

sudo apt install nginx

sudo apt install postgresql

4. Создать базу данных

sudo -i -u postgres

psql

CREATE ROLE eduplatform WITH PASSWORD 'Pa\$\$w0rd'; CREATE DATABASE eduplatform WITH OWNER eduplatform; \q

exit

5. Создать виртуальное окружение для работы Платформы: *cd /opt/open-distance-back/* 

python3 -m venv venv

source ./venv/bin/activate

pip install --upgrade pip

pip install -r requirements.txt

6. Заполнить базу данных из дамп-файлов дистрибутива: *psql* -*U* eduplatform eduplatform < /opt/eduplatform.sql

7. Установить конфигурационные переменные и файлы: *sudo mcedit /etc/postgresql/13/main/pg hba.conf* 

Примечание: Заменить peer на password в строчке local all all peer

sudo mcedit /opt/open-distance-back/open\_distance/settings.py

**Примечание:** Добавить в строку **ALLOWED\_HOST** IP-адрес и доменное имя, чтобы она выглядела следующим образом: "ALLOWED\_HOST = ['127.0.0.1', 'localhost', '<IP-адрес сервера>', '<доменное имя сервера>']

**Примечание:** <IP-адрес сервера> - IP-адрес сервера, на котором устанавливается Платформа.

**Примечание:** <доменное имя сервера> - доменное имя сервера, на котором устанавливается Платформа.

sudo mcedit /opt/ open-distance-front/.env

**Примечание:** Заменить **NEXT\_PUBLIC\_SITE\_URL** и **NEXT\_PUBLIC\_FULL\_API\_URL** значения \*\*.\*\*.\*\* на IP-адрес сервера, на котором устанавливается Плафторма

8. Создать ссылки на сервисы и запустить их:

sudo mcedit/opt/open-distance-back/open-distance-back.service

Примечание: Указать значения User=<username> и Group=<usergroup>.

**Примечание:** <username> имя пользователя, под которым будет работать Платформа.

**Примечание:** <usergroup> имя группы, к которой относится пользователь

sudo mcedit/opt/open-distance-front/open-distance-front.service

**Примечание:** Указать значения User=<username> и Group=<usergroup>.

**Примечание:** <username> имя пользователя, под которым будет работать Платформа.

**Примечание:** <usergroup> имя группы, к которой относится пользователь

 In
 -s
 /opt/open-distance-back/open-distance-back.service

 /etc/systemd/system/open-distance-back.service
 In -s /opt/open-distance-front/open-distance-front /etc/systemd/system/open-distance-front.service

 distance-front.service
 In -s /opt/open-distance-front.service

sudo systemctl deamon-reload

sudo systemctl enable open-distance-back sudo systemctl start open-distance-back sudo systemctl enable open-distance-front sudo systemctl start open-distance-front sudo systemctl enable nginx sudo systemctl start nginx

#### sudo sh ./face\_rec/server-install.sh

9. Запустить веб-браузер, перейти по адресу, на котором развернута Платформа, и проверить работоспособность Платформы. Откроется главная страница – вкладка «Курсы».

| Логин    | Пароль        | Роль          |
|----------|---------------|---------------|
| Alexey   | JHuijdne57_76 | Слушатель     |
| Anton    | DEdfgJF*8782  | Преподаватель |
| Oleg     | FtixdJED*23   | Менеджер      |
| vovka123 | vladimir123   | Администратор |

10. В случае необходимости зайти на Платформу под пользователем: